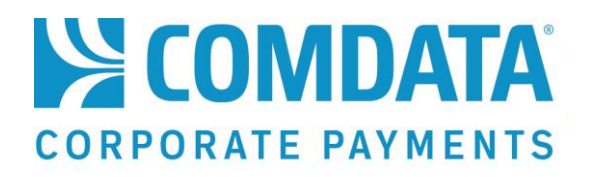

# Virtual Payments Manager<sup>™</sup> User Guide

Manage your virtual payments using Comdata's iConnectData website

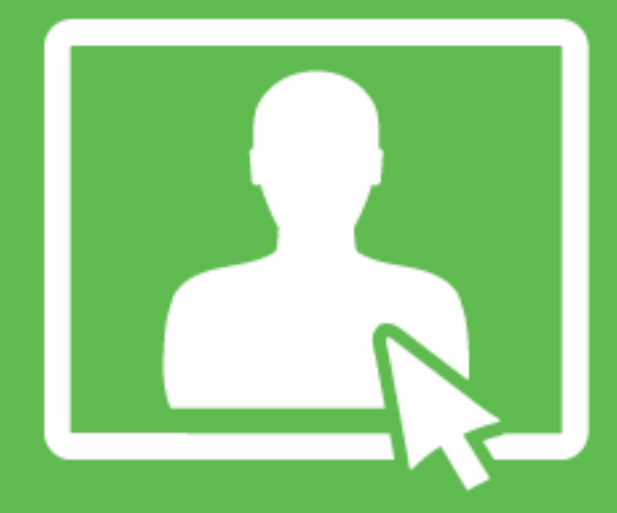

# DISCLAIMER

© Comdata Inc. 2017

The information furnished herein is proprietary and confidential and is intended only for Comdata customers. It should not be duplicated, published, or disclosed in whole or in part without the prior written permission of Comdata.

| Overview                                   | 1  |
|--------------------------------------------|----|
| Navigating VPM                             | 2  |
| Setting up Approval and Notification Users | 3  |
| Adding and Enrolling Vendors               | 5  |
| Making a Payment                           | 9  |
| Reviewing Payment History                  | 13 |
| Reviewing Future Payments                  | 14 |
| Frequently Asked Questions                 | 17 |
| Field Definitions                          | 19 |
| Email Samples                              | 21 |

# **Overview**

Virtual Payments Manager (VPM) is an iConnectData (ICD) application designed to help you pay invoices with a virtual credit card without the need to integrate with an Enterprise Resource Planning system or accounting software system. Your vendor and payment details are stored within the application, so you can schedule future payments and review all paid invoices.

Key features include:

- Adding vendors to your VPM account by searching Comdata's network of MasterCardaccepting vendors
- Paying multiple invoices from the same vendor in one transaction
- Scheduling single or automatic recurring payments
- Receiving email payment confirmation and generating remittance advices for your vendors
- Setting up two-party approvals and notifications based on customized payment amounts

VPM is your tool for managing your own vendor enrollment program from anywhere in the world with an internet connection, reducing manual check costs and increasing rebates.

VPM can be accessed only from your ICD account (**ICD home page > Manage > Virtual Payments Manager**). If the option is unavailable, contact your Comdata Customer Relations Representative for immediate access or send an email to <u>vpm@comdata.com</u>.

#### Note

All virtual cards created in VPM cannot be used for more than one transaction. Each transaction will have a separate virtual card number and the card must be processed for the exact amount of the transaction.

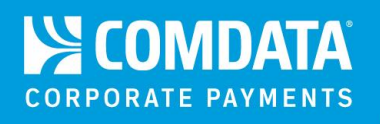

# **Navigating VPM**

The Home page offers a detailed overview of VPM and all of the provided features, which can be accessed using the options on the left-hand menu. Take a moment to read over the details to become familiar with the application.

| < hide sidebar           | HOME / VENDOR PAYMENTS                                                                                                    |
|--------------------------|----------------------------------------------------------------------------------------------------|
| Virtual Payments Manager | Mintuel Devenente Meneren                                                                                                    |
| Home                     | virtual Payments Manager                                                                                                    |
| Admin                    | ON DEMAND AND AT YOUR CONVENIENCE FROM ANYWHERE IN THE WORLD                                                                                                    |
| Add/Enroll Vendor        |                                                                                                    |
| Make a Payment           | Virtual Payments Manager is a web-based tool designed to help you quickly and easily pay imorices with a virtual credit card without the need for an ERP or accounting software system.<br>Because you can expect a payment using only an internet competing forg manufacture in the used without the meed for an ERP or accounting software system. |
| Payment History          | Decause (b) can generate segments using only an interier connection non-anymere in the work, you can context index or you rull spending to calcular anoming you to further reduce check costs and increase relates.                                                                                                    |
| Future Payments          | With Virtual Payments Manager, you can:                                                                                                    |
|                          | Search Comdata's entire network of card-accepting vendors or add a new vendor in just a few easy steps                                                                                                    |
|                          | Pay multiple invoices from the same vendor in one transaction     Schedule automatic recurring environment                                                                                                    |
|                          | Consolute autoniant: continuing payments     Receive email payment confirmation and generate remittance detail advice for your vendors                                                                                                    |
|                          | <ul> <li>Set up two-party approvals and notifications based on customized payment amounts</li> </ul>                                                                                                    |
|                          | And because your vendor details and payment history are stored in your Virtual Payments Manager account, making future payments will be even easier. You can also find and review previous transactions with just a few key strokes thanks to our intuitive search tools.                                                                            |
|                          | Get started today!                                                                                                    |

Each option on the left-hand menu prompts you to select an account code and customer ID before you can start using the related feature. Ensure that you select an account code and customer ID for issuing virtual cards. If you have access to only one account code and customer ID, the system defaults to these options, which provides immediate access to the related feature.

| Select Account * | Select Customer *              |
|------------------|--------------------------------|
| 88888 - CARD 🔹   | *** Please Sele 🔻              |
|                  | *** Please Select Customer *** |
|                  | 88888 - CARD                   |
|                  | 2                              |

**Note:** If you come across a section you don't quite understand, look for a small question mark icon (•) in the far right corner. Hover your cursor over the icon for a brief description.

ß

Designate users for approval and/or notification of transactions that exceed threshold amount entered. When an approval user is provided, the system will automatically generate followup reminders after 1, 3, and 5 days if the approver has not approved or declined the transaction request. If no action is taken in 30 days, the payment is automatically removed.

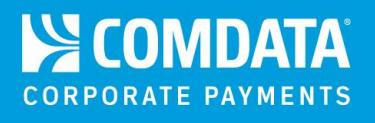

# **Setting up Approval and Notification Users**

If you have Administrator access, an **Admin** option displays in the left-hand menu. This option allows you to designate users as responsible for receiving email notifications and providing approval on payments if the net amount exceeds a specified limit. This feature provides more control over your expenses to avoid making unauthorized payments. To gain Administrator access, contact your Comdata Customer Relations Representative.

For more information on approving payments, see <u>Reviewing Future Payments</u>.

1. Selecting an account code and customer ID displays two checkboxes below: Approval Notification and Notification.

| <b>DMIN SCREEN</b> / ICD VIRTUAL CARD CREATION APPROVAL |                   |  |  |  |  |
|---------------------------------------------------------|-------------------|--|--|--|--|
| Select Account *                                        | Select Customer * |  |  |  |  |
| 88888 - CARD                                            | • 88888 - CARD •  |  |  |  |  |
|                                                         |                   |  |  |  |  |
| Approval Notification                                   | Notification      |  |  |  |  |

2. Select Approval Notification to designate a user as responsible for approving payments over a specified amount. Note that a payment cannot process on the day it is scheduled until the Approval User gives approval. Enter the amount, select the Approval User and enter their email address. Select Save when finished. An email will be sent to this user any time a payment exceeds the amount entered in the Approval Amount field.

| Approval Notification                             | Notification |                |   |
|---------------------------------------------------|--------------|----------------|---|
| Approval Amount*                                  |              | Approval User* |   |
| \$4,000.00                                        |              | BOBJUSER05     | • |
| Approver Email Notification*<br>dmore@comdata.com |              |                |   |
|                                                   |              |                |   |
| Cancel Save 📎                                     |              |                |   |

3. Select Notification to designate a user as responsible for only receiving email notifications on payments over a specified amount. Note that if a payment exceeds the specified amount, it will still process on the day it's scheduled. Enter the amount, select the Notification User and enter their email address. Select Save when finished. An email will be sent to this user any time a payment exceeds the amount entered in the Notification Amount field.

| Approval Notification | Notification       |
|-----------------------|--------------------|
| Notification Amount*  | Notification User* |
| \$4,000.00            | BOBJUSER05         |
| Notification Email*   |                    |
| dmore@comdata.com     |                    |
|                       |                    |
| Cancel Save >         |                    |

**Note:** If a user does not approve or reject a payment, reminder emails will be sent 1, 3, and 5 days after the scheduled date. If 30 days pass without any action taken, the payment will automatically be cancelled. Please educate your users to take necessary action on over-the-limit transactions as soon as they occur.

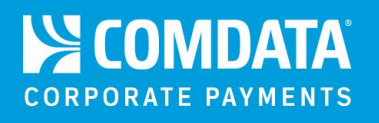

# **Adding and Enrolling Vendors**

The **Add/Enroll Vendor** feature allows you to search Comdata's database of MasterCardaccepting vendors and add them to your account. If you cannot locate a vendor, you can also enroll them to the Comdata database.

#### Adding an Existing Vendor

**1.** Selecting an account code and customer ID displays a keyword search field. Begin entering the vendor's name and select the vendor from the drop-down of matching results.

| ADD/ENROLL VENDOR                                         |                   |         |  |  |  |
|-----------------------------------------------------------|-------------------|---------|--|--|--|
| Select Account *                                          | Select Customer * |         |  |  |  |
| 88888 - CARD 🔻                                            | 88888 - CARD 🔻    |         |  |  |  |
|                                                           |                   |         |  |  |  |
|                                                           |                   |         |  |  |  |
| comd                                                      |                   | Add New |  |  |  |
| COMDATA DIRECT1   5300 MARYLAND WAY   BRENTWOOD, TN 35695 |                   |         |  |  |  |
| COMDIRECTNAME1   202 GLENDALE DR   SAINT LOUIS, ME 22525  |                   |         |  |  |  |
| COMDIRECTNAME2   202 GLENDALE DR   SAINT LOUIS, ME 22525  |                   |         |  |  |  |
| COMDIRECTNAME3   202 GLENDALE DR   SAINT LOUIS, ME 22525  |                   |         |  |  |  |

**Note:** If the selected vendor has multiple vendor records (i.e., multiple vendor records attached to a Master Vendor record), you will be prompted to select the appropriate record from a list.

| CUSTOMER VENDOR LIST |                  |                     |                               |                            |             |  |
|----------------------|------------------|---------------------|-------------------------------|----------------------------|-------------|--|
| Customer has multi   | ple Vendor recor | ds, for the searche | ed Vendor. Please click on th | e Vendor Name to select th | e Vendor.   |  |
| Vendor Name          | Vendor Code      | Location Code       | Address                       | City/State/Zip             | Phone       |  |
| NYK LINE NA INC      | 101744           | 101744              | TEST ADDRESS 100 ST           | CHARLOTTE/NC /28031        | 99999999999 |  |
| TEST COMPANY A       | 10174            | 10174               | TEST ADDRESS 100 ST           | CHARLOTTE/NC /28031        | 99999999999 |  |

2. The vendor's information populates below the search field. If the Vendor Number field is blank, the vendor has not been added to your account. Enter a vendor number, vendor email, and phone number to add the vendor and select Save. Select Save and Proceed to Pay to add the vendor and immediately begin processing a payment. Select Delete Vendor to remove the vendor record from VPM.

| Vendor Name*     |                  | Vendor Nu | ımber*        | Location Code |
|------------------|------------------|-----------|---------------|---------------|
| TEST ACCT 1      |                  |           |               |               |
| Tax Id Vendor Em |                  | nail*     |               |               |
| Address*         |                  | Address 2 |               |               |
| 1234 MAIN ST     |                  |           |               |               |
| City *           | State*           |           | Zip*          |               |
| LITTLE ROCK      | ARKANS           | AS 🔻      | 72202         |               |
| Phone *          |                  |           |               |               |
| Cancel Save      | Save and Proceed | d to Pay  | Velete Vendor |               |

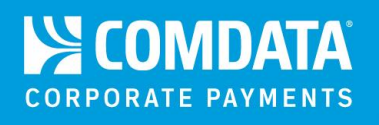

#### **Enrolling a New Vendor**

If you cannot locate the vendor in Comdata's database, follow these steps to enroll the vendor and add them to your account.

 Selecting your account code and customer ID displays a keyword search field below. Select Add New.

| elect Customer * |
|------------------|
| 38888 - CARD 🔻   |
|                  |
|                  |

 The bottom of the page populates with all the required information for the vendor. Complete each field, and select Save. Select Save and Proceed to Pay to enroll the vendor and immediately begin processing a payment.

| Vendor Name*  |                         | Vendor Number* | Location Code |
|---------------|-------------------------|----------------|---------------|
| Tax Id        |                         | Vendor Email*  |               |
| Address*      |                         | Address 2      |               |
| City *        | State* *** Select Sta   | Zip*           |               |
| Phone *       |                         |                |               |
| Cancel Save S | Save and Proceed to Pay |                |               |

If the vendor's information you enter closely matches an existing vendor in the Comdata database, a message displays stating a match has been found. If the displayed vendor is the one you want to enroll, select **Yes** to enroll and add them to your account. Select **No** to return and edit the vendor's information.

|                 | DND      |                            |                             |                             | ×          |
|-----------------|----------|----------------------------|-----------------------------|-----------------------------|------------|
|                 |          |                            |                             |                             |            |
| VVe found a clo | ise matc | h to the Vendor you are tr | ying to enroll in our Datab | ase. Is this the correct Ve | endor?     |
| Vendor Name     | Tax Id   | Vendor Email               | Address                     | City/State/Zip              | Phone      |
| DEMOSTEVEN      | 12345    | STEVEN@DEMO.COM            | 1234 MARYLAND WAY           | ASHCITY / TN / 12345        | 2234888888 |
|                 |          | I                          | Yes No                      |                             |            |

**Note:** The Vendor Number, Location Code, Vendor Email, and Phone fields are the only editable fields when adding an existing vendor, as these vary depending on the customer. The rest of the information is pulled from the Master Vendor record. If the remaining fields do not match your vendor, select **Add New** to enroll the vendor.

#### **Delete a Vendor**

If the vendor record exists in VPM, a **Delete Vendor** button displays at the bottom of the page, which completely removes the record from VPM and the Comdata database. Use this option if a vendor is set up incorrectly or if you have changed business with the vendor.

You cannot access the record again once it is deleted. You will need to manually add or enroll the record again if you delete it by mistake.

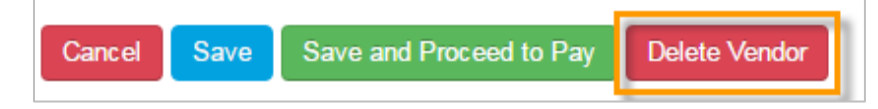

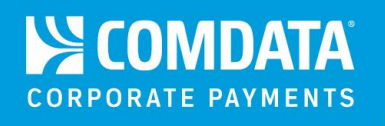

## **Making a Payment**

Select **Make a Payment** from the left-hand menu to begin scheduling payments to vendors. You can schedule single one-time payments or recurring payments.

 Selecting your account code and customer ID displays two options: Search Vendor and Pay Existing Vendor. Select Pay Existing Vendor. If you want to add a vendor, select Search Vendor (see Adding and Enrolling Vendors).

|   | Select Customer *    |                                                            |
|---|----------------------|------------------------------------------------------------|
| • | 88888 - VIRTUAL CARD | •                                                          |
|   | T                    | Select Customer *           ▼         88888 - VIRTUAL CARD |

2. The first section displays a list of all vendors associated to your account. Select the radio button next to the vendor you want to pay and then select **Continue**.

| now<br>10 ▼<br>ntries |                        |                            |                       |              | Search:                  |
|-----------------------|------------------------|----------------------------|-----------------------|--------------|--------------------------|
| Select 🔺              | Vendor Name            | Vendor Number              | Contraction Code      | 🗘 Tax ID     | Address                  |
| D                     | POPUP TEST             | POPUP123                   |                       |              | CHATTANOOGA, TN 37211    |
| 0                     | SPICE                  | SPICE                      |                       | 888888888    | BRENTWOOD, TN 37027      |
|                       | QUEEN8888TI            | MAT3333                    | LOC0000               | BAL99999     | GERMANTOWN, MD 20880     |
| ۲                     | JOSHUA GEORGE          | 888888                     | JA33333               | 233333       | LAKEWOOD, MA 23433       |
| D                     | VCARD                  | 48888                      |                       |              | test, nc 54321           |
|                       | MIRIAM                 | MK88888                    | LI3333                | GA222222     | SHREVEPORT, LA 33993     |
|                       | FLUID POWER            | 333333                     | 888888                |              | TAMPA, FL 33684          |
| D                     | ALASKA COLD WEATHER    | BA2222                     | MA44444               | LDD22        | SHREVEPORT, CO 52451     |
|                       | YOGURT                 | YOGURT                     |                       | 633333333    | CONNORS, GA 19025        |
|                       | SPICE                  | JDC000                     | JDC999                | JC9999       | HOLLYWOOD, CA 67856      |
| nowing 1 to 10 o      | of 60 entries          |                            |                       |              | Previous 1 2 3 4 5 6 Nex |
|                       | Tips!<br>• Select a ve | ndor from the <b>Ven</b> d | <b>dor Name</b> colum | n to view ac | ditional details such    |

• Use the search field to quickly find a vendor. You can search by any value displayed in the list (vendor name, location code, tax ID, etc.). Begin entering a search value to display matching results.

**3.** In the next section, select the payment type you want to schedule; Single or Recurring. Enter the corresponding information and select **Continue** when finished.

| Select Frequency & Duration |           |  |  |  |  |  |
|-----------------------------|-----------|--|--|--|--|--|
| Payment Type:               | Recurring |  |  |  |  |  |
| Continue 🔊                  |           |  |  |  |  |  |

Select **Single** if you want to schedule a one-time payment. Enter a payment number (any number you assign to this payment for record keeping) and select the date the payment will occur. The payment date can be a future date, but must be under 180 days.

| Select Frequency & Duration               |           |               |
|-------------------------------------------|-----------|---------------|
| Payment Type <ul> <li>One Time</li> </ul> | Recurring |               |
| Payment Number                            |           | Payment Date* |
|                                           |           |               |

If you select **Recurring**, you can set up payments to occur at regular intervals. You will need to select the first date of payment, the frequency (weekly, bi-weekly, or monthly), and when the payments will end.

| Payment Type*                               |                          |
|---------------------------------------------|--------------------------|
| <ul> <li>One Time</li> <li>Recur</li> </ul> | ring                     |
| Deliver First Payment on*                   |                          |
| Select Frequency*                           | *** Select Frequency *** |
| Until I change or cancel this Payment       |                          |
| O Until a total of Paymer                   | its have been sent.      |
| <ul> <li>Until but not after</li> </ul>     |                          |

4. Next, enter the details for the invoice(s) being paid and select Save.

**Note:** Use the **Type** field to select whether this is a debit or credit invoice. You can select credit only if the card total is greater than \$0.00. Credit can be selected only on one-time payments.

| Invoice Number 🔅 Invoid                                       | ce Date 💠 Due Date 🛇 Gross | Amount 🔿 Discount Amo | unt 💠 Net Amount 🔷 Ca | ancel |
|---------------------------------------------------------------|----------------------------|-----------------------|-----------------------|-------|
|                                                               | Please enter at            | least one Invoice.    |                       |       |
|                                                               |                            |                       |                       |       |
|                                                               |                            |                       |                       |       |
| nvoice Number *                                               | Invoice Date *             | Due Date              |                       |       |
| Invoice Number *                                              | Invoice Date *             | Due Date              |                       |       |
| Invoice Number *                                              | Invoice Date *             | Due Date              |                       |       |
| Invoice Number *<br>Invoice Comments<br>Purchase Order Number | Invoice Date *             | Due Date              |                       |       |
| Invoice Number *                                              | Invoice Date *             | Due Date              | Туре                  |       |

Selecting **Save** populates your invoice details in the table above and refreshes the invoice fields. Enter as many invoices as necessary. Each saved invoice will populate here.

| - | Invoice Number $\Diamond$ | Invoice Date $\Diamond$ | Due Date 🗘 | Gross Amount | Discount Amount | Net Amount $ \diamondsuit $ | Cancel 🛇 |
|---|---------------------------|-------------------------|------------|--------------|-----------------|-----------------------------|----------|
| 0 | 223543456                 | 08/14/2014              |            | \$100.00     | \$0.00          | \$100.00                    | 8        |

Select the plus (<sup>CD</sup>) icon to display additional details on your invoice.

| -   | Invoice Number 🔅    | Invoice Date 💠 | Due Date 🗘      | Gross Amount  | Discount Amount | Net Amount 💠 | Cancel 🗘 |
|-----|---------------------|----------------|-----------------|---------------|-----------------|--------------|----------|
| •   | 223543456           | 08/14/2014     |                 | \$100.00      | \$0.00          | \$100.00     | 8        |
| Pu  | rchase Order Number | · \            | /irtual Card Ir | nvoice Number | G/L Account     |              |          |
| Inv | voice Comments      |                |                 |               |                 |              |          |
| Tes | st Comment          |                |                 |               |                 |              |          |

**5.** Review your payment information and ensure everything is accurate. If you notice any errors, return to one of the previous sections and make corrections. Select **Submit** when ready.

| Accoun                   | t Information               |                            |                  |               |                 |                      |    |
|--------------------------|-----------------------------|----------------------------|------------------|---------------|-----------------|----------------------|----|
| Account                  | : 88888                     | Customer : 88888           |                  |               |                 |                      |    |
| endor                    | Information                 |                            |                  |               |                 |                      |    |
| endor  <br>PICE          | lame                        | Vendor Number<br>SPICE     |                  | Location Code |                 | Tax Id<br>8888888888 |    |
| 'endor  <br>dore@c       | E <b>mail</b><br>omdata.com |                            |                  |               |                 |                      |    |
| ddress<br>301 MA         | RYLAND WAY                  | Address 2                  | City<br>BRENTWOO | D             | State<br>TN     | Zip<br>37027         |    |
| hone<br>615) 888         | -8888                       |                            |                  |               |                 |                      |    |
| reque                    | ncy Information             |                            |                  |               |                 |                      |    |
| <b>aymen</b><br>ingle    | t Туре                      |                            |                  |               |                 |                      |    |
| <b>'aymen</b><br>2143253 | t Number<br>14              | Payment Date<br>08/14/2014 |                  |               |                 |                      |    |
| nvoice                   | Information                 |                            |                  |               |                 |                      |    |
|                          | Invoice Number              | Invoice Date               | Due Date         | Gross Amount  | Discount Amount | Net Amour            | nt |
| 0                        | 223543456                   | 08/14/2014                 |                  | \$100.00      | \$0.00          | \$100.00             |    |

A message will display, confirming that the payment has been scheduled. On the scheduled date, an email remittance advice will be sent to the vendor containing the virtual card number. If you submitted a recurring payment, a new virtual card number will be generated each time a payment occurs. *Vendors will receive the emailed remittance advice from* <u>vendorenrollment@comdata.com</u>.

**Note:** A check box displays if your net amount exceeds the maximum amount allowed, stating that your transaction will go through an approval process. Select the check box if you would like to receive email notifications on the status of your payment. Notifications will be sent to the email address associated with your ICD account.

Net amount on the payment exceeds maximum allowed amount, this payment will go through approval process. Please check this box if you would like to receive the Payment status Emails.

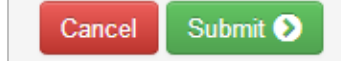

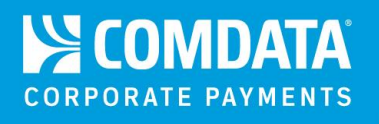

# **Reviewing Payment History**

If you need to review payments made on your account, select **Payment History** from the lefthand menu. This page lists all your transactions from the previous six months, starting with the most recent.

The **Requestor** column displays the user ID that initiated the payment and the **Payment Status** column displays the final status of the payment.

| elect Account *<br>88888 - CARD | T         | Select Customer * 888888 - CARD | T           |             |              |                |
|---------------------------------|-----------|---------------------------------|-------------|-------------|--------------|----------------|
| ow 10 • entries                 |           |                                 |             |             | Search       | :              |
| ayment Date                     | Vendor    |                                 | Net Amount  | Card Number | Requester    | Payment Status |
| 7/28/2014                       | VCARD     |                                 | \$12,923.00 |             | QASUPER      | Completed      |
| 7/29/2014                       | YOGURT    |                                 | \$4,886.00  |             | REC_PMT_BTCH | Completed      |
| 7/29/2014                       | GREG TEST |                                 | \$6,700.00  |             | REC_PMT_BTCH | Completed      |
| 7/29/2014                       | YOGURT    |                                 | \$50.00     |             | QASUPER      | Completed      |
| 7/29/2014                       | SPICE     |                                 | \$4,794.00  |             | REC_PMT_BTCH | Completed      |
| 7/31/2014                       | VCARD     |                                 | \$200.00    |             | QASUPER      | Completed      |
| 7/31/2014                       | QUEEN8888 |                                 | \$70.78     |             | QASUPER      | Completed      |
| 7/31/2014                       | VCARD     |                                 | \$2,600.00  |             | QASUPER      | Cancelled      |
| 7/31/2014                       | SPICE     |                                 | \$220.00    |             | BOBJUSER05   | Completed      |
| 7/31/2014                       | YOGURT    |                                 | \$780.00    |             | QASUPER      | Cancelled      |
| owing 21 to 30 of 67 entries    | 1         |                                 |             |             | Previous 1   | 2 3 4 5 6 7    |
| Show Payments From              | Until     |                                 |             |             |              |                |

#### Tips!

- Use the date range calendar to expand or narrow the history. Select **Show** to display your selected date range. Remember, you can only view history from the previous six months.
- Select a vendor name from the **Vendor** column to view additional details on the transaction such as the invoice number, invoice date, net amount, etc.
- Use the **Search** field to quickly locate a payment. You can search by any of the values displayed in the list (card number, requestor, payment status, etc.). Begin entering a search value to display matching results.
- If a transaction shows Cancelled or Rejected in the **Payment Status** column, a card number will not display in the **Card Number** column.

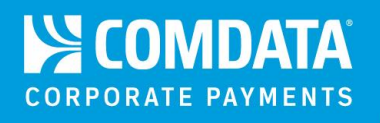

### **Reviewing Future Payments**

Select **Future Payments** from the left-hand menu to view the status of scheduled payments that have not been processed. If you have approver level privileges, you can approve or reject payments on this page.

| FUTURE PAYM                 | ENTS        |                   |               |              |             |                  |                           |
|-----------------------------|-------------|-------------------|---------------|--------------|-------------|------------------|---------------------------|
|                             |             |                   |               |              |             |                  |                           |
| Select Account *            |             | Select Customer * |               |              |             |                  |                           |
| 88888 - CARD                | •           | 88888 - CARD      | ×             |              |             |                  |                           |
|                             |             |                   |               |              |             |                  |                           |
| Single Time Payments        |             |                   |               |              |             |                  | ф.                        |
| Show 10 • entrie            | s           |                   |               |              |             | Sear             | ch:                       |
| Payment Date                | Vendor Name | Vendor Code       | Location Code | Net Amount 🔷 | Requester 🗘 | Payment Status   | Action                    |
| 07/23/2014                  | SPICE       | CDC333            | CDC000        | \$10.00      | VENDORADMIN | Scheduled        | Cancel                    |
| 07/23/2014                  | YOGURT      | YOGURT            |               | \$990.00     | QASUPER     | Pending Approval | Approve / Reject / Cancel |
| 07/23/2014                  | QUEEN8888   | MAT3333           | LOC0000       | \$110.00     | QASUPER     | Scheduled        | Cancel                    |
| 07/24/2014                  | YOGURT      | CDC000            | JDD333        | \$390.00     | QASUPER     | Scheduled        | Cancel                    |
| 07/31/2014                  | YOGURT      | YOGURT            |               | \$780.00     | QASUPER     | Pending Approval | Approve / Reject / Cancel |
| 07/31/2014                  | YOGURT      | CDC400            | DDC999        | \$2,600.00   | QASUPER     | Pending Approval | Approve / Reject / Cancel |
| 07/31/2014                  | SPICE       | SPICE             |               | \$220.00     | BOBJUSER05  | Scheduled        | Cancel                    |
| 07/31/2014                  | SPICE       | CDC600            | CDD777        | \$550.00     | QASUPER     | Pending Approval | Approve / Reject / Cancel |
| 07/31/2014                  | SPICE       | CDC444            | JDC000        | \$3,943.00   | QASUPER     | Pending Approval | Approve / Reject / Cancel |
| 08/20/2014                  | YOGURT      | YOGURT            |               | \$8,930.00   | QASUPER     | Scheduled        | Cancel                    |
| Showing 11 to 20 of 20 entr | ries        |                   |               |              |             |                  | Previous 1 2 Next         |
| Recurring Payments          |             |                   |               |              |             |                  | - <u>1</u>                |

Select **Recurring Payments** below **Single Time Payments** to expand a list of all your scheduled recurring payments.

| Recurring Payments            |             |                 |               |              |             |                  |                           |  |  |
|-------------------------------|-------------|-----------------|---------------|--------------|-------------|------------------|---------------------------|--|--|
| Show 10 • entries Search:     |             |                 |               |              |             |                  |                           |  |  |
| Next Payment Date             | Vendor Name | Vendor Number 🔷 | Location Code | Start Date 🗘 | Frequency 🗘 | Status 🗘         | Action                    |  |  |
| 07/22/2014                    | YOGURT      | YOGURT          |               | 07/22/2014   | Weekly      | Scheduled        |                           |  |  |
| 07/29/2014                    | VCARD       | JDD444          | JDD000        | 07/29/2014   | Weekly      | Inactive         |                           |  |  |
| 07/29/2014                    | VCARD       | CDC333          | DDC400        | 07/29/2014   | Weekly      | Active           | Cancel                    |  |  |
| 07/29/2014                    | QUEEN8888   | MAT3333         | LOC0000       | 07/29/2014   | Weekly      | Inactive         |                           |  |  |
| 08/04/2014                    | YOGURT      | YOGURT          |               | 08/04/2014   | Monthly     | Active           | Cancel                    |  |  |
| 08/05/2014                    | VCARD44     | JDC333          | JCC800        | 08/05/2014   | Biweekly    | Pending Approval | Approve / Reject / Cancel |  |  |
| 08/07/2014                    | PROPANE     | 444             |               | 08/07/2014   | Weekly      | Inactive         |                           |  |  |
| 08/07/2014                    | CRAM        | CRAM            |               | 08/07/2014   | Monthly     | Pending Approval | Approve / Reject / Cancel |  |  |
| 08/07/2014                    | VCARD       | 88888           |               | 07/31/2014   | Weekly      | Active           | Cancel                    |  |  |
| 08/08/2014                    | YOGURT      | YOGURT          |               | 08/01/2014   | Weekly      | Inactive         |                           |  |  |
| Showing 1 to 10 of 19 entries |             |                 |               |              |             |                  | Previous 1 2 Next         |  |  |

The **Payment Status** column displays the current status of the payment (scheduled, pending approval, or active (if recurring)). If you want to stop a payment from processing, select **Cancel** in the **Action** column.

| Payment Status   | Action 🔷 |
|------------------|----------|
| Pending Approval | Cancel   |
| Pending Approval | Cancel   |
| Scheduled        | Cancel   |

Enter your reason for cancellation and select **Cancel**. You should receive a confirmation message upon success and the payment will be removed from the list. An email will be generated and sent to the user that submitted the payment anytime you cancel or reject a payment.

| COMMENTS              | ×  |
|-----------------------|----|
|                       |    |
| Reason for Cancelling |    |
|                       |    |
|                       |    |
|                       |    |
|                       |    |
|                       |    |
|                       |    |
|                       |    |
| Cano                  | el |
|                       |    |

If you are designated as responsible for approving payments, an **Approve** and **Reject** button display for those in **Pending Approval** status. Select **Approve** to move the payment to **Scheduled** status. Select **Reject** to deny approval. You will need to enter a rejection reason.

| Payment Status   | Action                    |
|------------------|---------------------------|
| Pending Approval | Approve / Reject / Cancel |
| Pending Approval | Approve / Reject / Cancel |
| Scheduled        | Cancel                    |

**Caution:** If you do not approve or reject a payment in **Pending Approval** status within 30 days of the time it is scheduled, it will automatically be cancelled and removed from the list.

To cancel or reject a recurring payment, specify if you want to cancel a single payment or the entire series. Then, enter your comments and select **Cancel**.

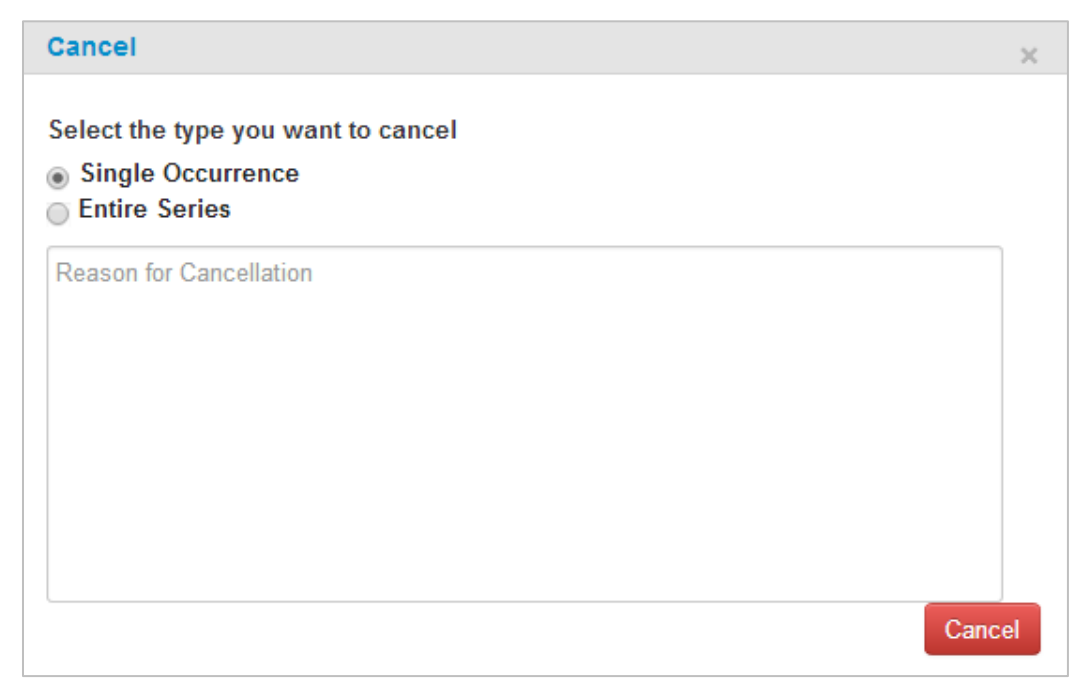

**Note:** Cancelling or rejecting a payment removes it from this page, but you can still find the payment details on the Payment History page. Please be aware that this is a one-time function and cannot be resubmitted. Ensure that you are cancelling or rejecting the right payment.

Also note the difference between a cancelled transaction and a rejected transaction. Cancelled transactions are those that a user did not want to authorize. For example, if a user schedules a payment to the wrong vendor, they would come to this page and cancel the payment.

Rejected transactions are those that an Approval User rejects because the amount exceeds the authorized amount. Only Approval Users can reject a transaction.

# **Frequently Asked Questions**

#### 1. How do I set up my account for Virtual Payments Manager (VPM)?

If you already have an account set up for Comdata's virtual payments products, you should have immediate access to VPM. If not, contact your Comdata Customer Relations Representative.

#### 2. How are payments sent to the vendor?

Payments are processed and sent to vendors every day at 5:00 pm CST, including weekends and holidays. For example, if you schedule a payment to occur on August 22, it will process that day at 5:00 pm. At this time, a remittance advice email will be sent to the vendors, containing all the information needed to process your payment (virtual card number, invoice being paid, net payment amount, etc.).

#### 3. When can I schedule payments?

You can schedule payments at any time, day or night, to your discretion. Remember, payments will be processed and sent to vendors every day at 5:00 pm CST. If you schedule a payment for an invoice due on the same day, ensure you schedule it before 5:00 pm.

#### 4. How does the remittance advice look?

Select the following link: <u>Remittance Advice</u>. Remember, the remittance advice contains the full card number needed for the vendor to process the payment. A CTX 820 file is also attached to the email that allows the vendor to easily consume the payment information.

#### 5. From which address will vendors receive remittance advices?

All remittances advices out of VPM are sent from vendorenrollment@comdata.com.

#### 6. Is VPM free?

Yes, VPM comes at no additional cost to your company.

#### 7. Are all internet browsers compatible with Virtual Payments Manager?

The same internet browsers that are compatible with ICD are compatible with VPM. See below:

- Mozilla Firefox
- Google Chrome
- Internet Explorer 9 and above

#### 8. I am concerned about card acceptance fees. What can I do?

We understand how important it is to obtain the best interchange rates from credit card companies. Through our merchant services provider, Infintech, we can provide highly competitive rates as well as a trusted partner that specializes in B2B (business-to-business) payments. Infintech uses specialized technology to capture the lowest rates from card networks. Over the last two years, on average, Infintech has reduced Comdata customers' processing costs by as much as 30-40% or more.

Infintech will provide you a no obligation rate analysis comparing your current credit card service to our program. They will prepare a personalized cost savings report and contact you directly to review. If you would like more information, feel free to contact Infintech directly at 1-800-621-8931 and let them know you're with Comdata.

#### 9. Who do I contact for more information?

Please contact your Comdata Customer Relations Representative for additional information or email <u>vpm@comdata.com</u>.

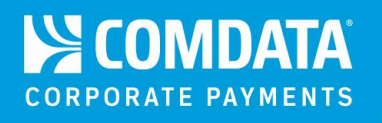

# **Field Definitions**

Account Code. 5-digit alphanumeric code assigned to your account.

**Approval Amount.** Threshold amount that all payments cannot exceed for the selected account. Any payment exceeding this amount must be approved by the Approval User.

**Approval User.** Designated user responsible for approving payments above the specified Approval Amount.

Customer ID. The 5-digit customer ID associated with the virtual card.

Discount Amount. The amount of any discount applied to the gross cost.

Due Date. The due date to pay an invoice.

**GL Account.** The GL (general ledger) account associated with the invoice payment or other data.

**Gross Amount.** The amount of the invoice before any discounts or adjustments. This will be the same as the net amount if no discounts are applied.

**Invoice Comments.** Optional field for comments specific to the invoice. These comments will display on the remittance advice email.

Invoice Date. Date of the invoice in the MM/DD/YYYY (month/date/year) format.

**Invoice Number.** Full invoice number provided by the vendor for a specific payment. The invoice number displays in the remittance advice email.

**Location Code.** An optional field used for entering a unique sub-identifier you can use to distinguish multiple locations within the same vendor.

**Net Amount.** The final amount of an invoice and the amount aggregated in the virtual card. The total net amount should match the payment amount.

**Notification Amount.** Threshold amount that all payments should not exceed for the selected account. An email will be sent to the Notification User for any payment that exceeds this amount. However, the payment will still process on the day it is scheduled.

**Notification User.** Designated user responsible for receiving notification emails on payments above the specified Notification Amount.

**Payment Date.** The date the invoice was paid. This field does not match the creation date or when the remittance advice email is sent.

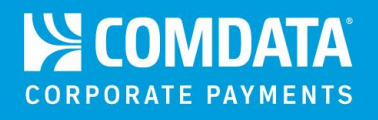

Payment Number. Any number you assign to a payment for identification purposes.

**Payment Status.** A column on the Payment History page. The values in this column represent the final status of a payment (Cancelled, Completed, or Rejected).

**Purchase Order Number.** This optional field may be used for a purchase order number or another value that may assist with identifying the invoice payment.

**Remittance Advice.** A Comdata email sent to a vendor that includes the invoices being paid, the amount of the payments, and the card information to process the payments.

**Requester.** A column on the Payment History and Future Payments page. The values in this column represent the user ID that initiated a payment.

Vendor Code. Unique identifier you can assign to the vendor.

**Vendor Email.** The vendor's email address that will receive the automated remittance advice when a payment is processed.

Vendor Name. Name of vendor being paid.

**Virtual Card Invoice Number.** This is an optional field that may be used for any discretionary data to help identify the invoice.

**Tax ID.** Tax identification number of the vendor being paid.

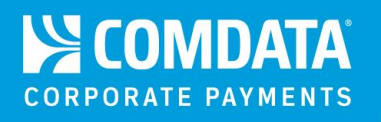

# **Email Samples**

#### **Rejected Transaction**

|                                                                                                    | Mon 8/4/2014 3:26 PM<br>advisory, payment<br>Transaction: \$7,818.00 for MIRIAM KING Rejected |  |  |  |  |  |
|----------------------------------------------------------------------------------------------------|-----------------------------------------------------------------------------------------------|--|--|--|--|--|
| To 🔲 Gore, Dan                                                                                                    |                                                                                               |  |  |  |  |  |
| Virtual credit card payment in the amount of \$7,818.00 has been rejected and no payment has been processed.<br>Rejected Reason : Transaction exceeds authorized amount.<br>Please click <u>here</u> to view transaction details. |                                                                                               |  |  |  |  |  |

#### **Cancelled Transaction**

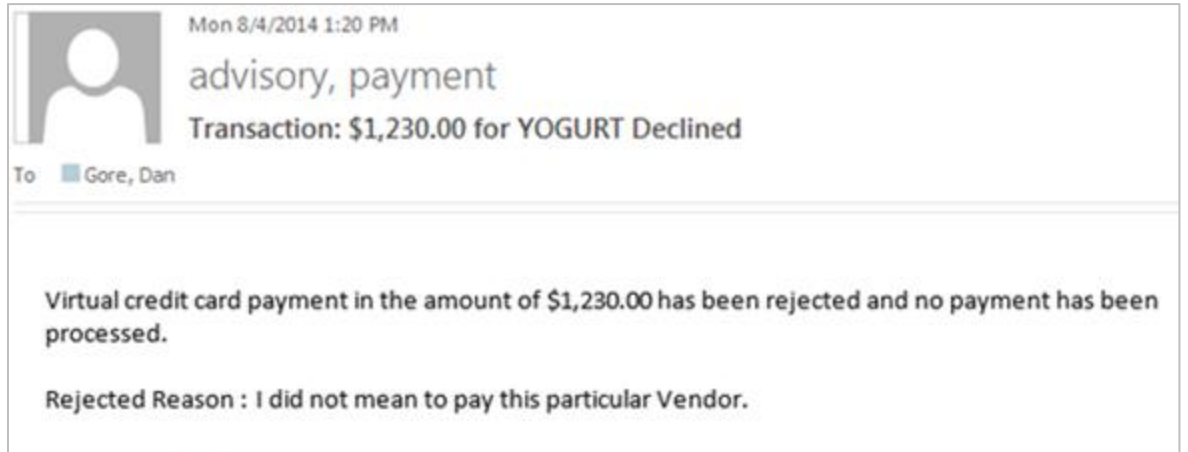

Please click here to view transaction details.

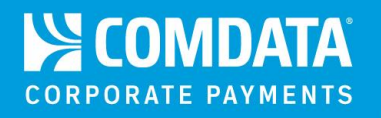

#### **Approval Required**

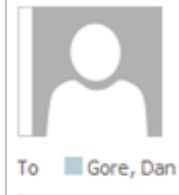

Fri 8/8/2014 11:25 AM

advisory, payment

Approval Required: Virtual Card Payments

One or more virtual credit card payments have been created on behalf of COMDATA TEST by User Id: MALAI3. In order for these transactions to be processed, your approval is required. Please click this link to review and approve or decline these payments.

#### **Transaction Amount Exceeds Authorized**

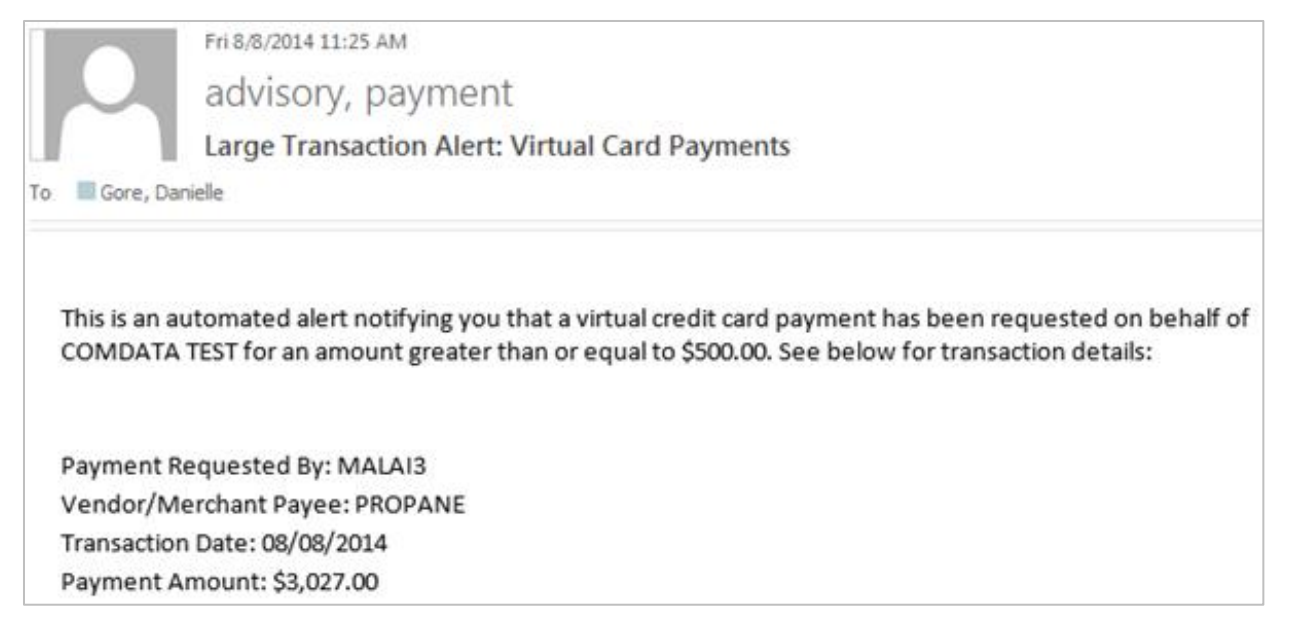

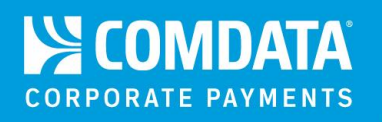

#### **Remittance Advice.**

| Electronic Pa                                                     | yment Advisory from                                                                                    | COMDATA TEST - ACTION F                                                                 | REQUIRED                                                                    |                                                            |
|-------------------------------------------------------------------|----------------------------------------------------------------------------------------------------|-----------------------------------------------------------------------------------------|-----------------------------------------------------------------------------|------------------------------------------------------------|
| From: COMI<br>COMI<br>5301 M<br>BREN<br>(615)<br>Fax: (1<br>JCAR( | DATA TEST<br>DATA TEST<br>MARYLAND WAY<br>TWOOD, TN 37027<br>370-7000<br>615) 370-7675<br>@COMDATA.COM |                                                                                         |                                                                             |                                                            |
| To: SUPP<br>Paym                                                  | LIER: DRAGON<br>ent #: 3231354                                                                         |                                                                                         |                                                                             |                                                            |
| The invoice(<br>following Ma<br>M/                                | s) listed below have b<br>asterCard number for<br>ASTERCARD#:                                          | een authorized by COMDA<br>the Total Net Amount Paid<br>EXP: 07/20                      | TA TEST on 07/28/20<br>of \$8,935.00.<br>016 Security (                     | 014 to be charged to the<br>Code:                          |
| Invoice<br>Date:                                                  | Invoice<br>Number:                                                                                     | Gross Amount<br>Paid:                                                                   | Discount<br>Amount:                                                         | Net Amount<br>Paid:                                        |
| 07/07/2014                                                        | 564111                                                                                                 | \$9,029.00                                                                              | \$94.00                                                                     | \$8,935.00                                                 |
| Total Net Am                                                      | nount Paid:                                                                                            |                                                                                         |                                                                             | \$8,935.00                                                 |
| Additional co                                                     | omments:                                                                                               |                                                                                         |                                                                             |                                                            |
| 1                                                                 | THIS IS A TEST DISREG                                                                                  | ARD THIS EMAIL TEST TEST                                                                | TEST CARDHOLDEF                                                             | RNAME:                                                     |
| A CTX 820 file<br>is set up to re<br>information.                 | e version of the payme<br>eceive CTX flat files, si<br>Some field mapping r                            | ent detail above is attached<br>mply import the attached d<br>nay be required. For more | l for your convenier<br>lata instead of man<br>details, <u>click here</u> . | nce. If your financial system<br>ually entering remittance |
| Please conta<br>370-7000 if y                                     | ct the Accounts Payak<br>ou have any question:                                                         | ble Department of COMDAT<br>s regarding this payment.                                   | TA TEST at <u>JCAR@CC</u>                                                   | DMDATA.COM or (615)                                        |

# CORPORATE PAYMENTS